# Практикум 5.3.7. Отчеты

| Практикум 5.3.7. Отчеты                   | . 1 |
|-------------------------------------------|-----|
| Инструменты вывода данных                 | . 1 |
| Залание 1. Созлание отчета                | . 1 |
| Залание 2. Релактирование отчета          | . 2 |
| Залание 3. Отчет с графическими объектами | .3  |
|                                           |     |

#### Инструменты вывода данных

Одним из преимуществ компьютерных информационных моделей является возможность создания различных форм представления выходной информации, называемых *отчетами*. В отчет включаются поля из таблиц и запросов, а также вычисляемые поля. Удобство компьютерных отчетов заключается в том, что они позволяют сгруппировать информацию по заданным признакам, ввести итоговые поля подсчета записей по группам и в целом по всей базе.

Отчет является удобной формой представления информации для вывода на печать.

Простые отчеты удобно создавать «с помощью мастера», а корректировать в режиме конструктора.

#### Задание 1. Создание отчета

Создать отчет, в котором представлена информация о странах, сгруппированная по континентам (рис. 1).

| 📓 Континенты и стран   | ны - отчет         |                       |                               | - 🗆               | x |
|------------------------|--------------------|-----------------------|-------------------------------|-------------------|---|
| Название<br>континента | Название<br>страны | Ден ежная<br>ед иница | Государственное<br>устройство | Площадь<br>страны |   |
| Африка                 |                    |                       |                               |                   | = |
|                        |                    |                       |                               |                   |   |
|                        | Египет             | епипетский фунт       |                               | 800000            |   |
|                        | Сомали             | сомалийский           |                               | 45000             |   |
|                        |                    | шилл инг              |                               |                   |   |
|                        | Тунис              | тунисский динар       |                               | 8000              |   |
|                        |                    |                       |                               |                   | - |
| Страница: 🖬 🖣 3        | 🕨 🕨 🕨 🕅 🕅 He       | т фильтра             |                               | <b>&gt;</b>       |   |

Рис. 1. Отредактированный отчет с группировкой по континентам

#### Технология работы

- 1. Для создания нового отчета выполните команду Создание/Отчеты/Мастер отчетов.
- 2. На первом шаге из таблицы *Континент* выберите поле НазваниеКонтинента, из таблицы *Страна* поля НазваниеСтраны, Денежная единица, ГосударственноеУстройство.

- 3. На следующем шаге выберите вид представления данных. По умолчанию вам будет предложено представление в виде группировки по континентам. Посмотрите, как выглядит другой вид представления – по странам, и выберите тот, который отвечает, на ваш взгляд, требованию задания.
- 4. На следующем шаге можно добавить еще дополнительные уровни группировки. Но в нашем случае это не требуется.
- 5. На следующем шаге задайте сортировку данных по названиям стран.
- 6. На следующем шаге выберите вид макета отчета. Чтобы понять различие в предлагаемых макетах полезно сделать несколько отчетов с разными макетами.
- 7. На следующем шаге выберите стиль оформления отчета.
- 8. На последнем шаге введите имя отчета Континенты и страны-отчет и нажмите кнопку Готово.
- 9. Просмотрите полученный отчет. Ответьте на вопросы
  - Сколько станиц имеет отчет?
  - Какая информация повторяется на каждой странице?
  - Какая информация расположена только на первой странице?
  - Как сгруппированы данные?
  - Какая информация расположена в нижней части страницы?
  - Какие обнаружены недочеты во внешнем оформлении отчета?

## Задание 2. Редактирование отчета

При просмотре полученного отчета можно выявить следующие недочеты

- Не все заголовки полей полностью видны.
- Не все данные полностью отображаются.
- Названия столбцов сформированы по названиям полей, и соответственно имеют слитное написание слов.

Отредактировать отчет Континенты и страны-отчет (рис. 1).

## Технология работы

- 1. Откройте отчет Континенты и страны-отчет.
- 2. Для редактирования отчета перейдите в режим конструктора (Главная/Режимы/Режим/Конструктор). Откроется бланк отчета. Одновременно подключается меню Инструменты конструктора отчетов и вкладки на ленте Конструктор, Упорядочить, Параметры страницы.
- 3. Найдите на бланке отчета области отчета: Заголовок отчета, Верхний колонтитул, Заголовок группы, Область данных, Нижний колонтитул, Примечание отчета.
- 4. Как и в форме, основные объекты отчета это надписи и поля. Для внешнего их различения используется разное форматирование. Часть объектов группированы.
- 5. Найдите автоматически сформированные объекты отчета вычисляемые поля даты и номера страницы. В какой области отчета они расположены?
- 6. Выделите сгруппированные объекты и удалите макет.

7. Редактирование объектов отчета выполняется аналогично редактированию объектов формы.

<u>Примечание</u>. Если надпись состоит из нескольких слов, то можно увеличить размер объекта по вертикали так, чтобы надпись располагалась на двух (и более) строках.

8. Отредактируйте отчет в соответствии с образцом.

### Задание 3. Отчет с графическими объектами

Создать отчет *Визитная карточка страны*, в котором информация по каждой стране располагалась на бланке определенного размера 10×15 см.

## Технология работы

- 1. Запустите режим создания отчета с помощью мастера.
- 2. Включите в отчет все поля из таблицы Страна (кроме поля КодСтраны).
- 3. Выполните шаги отчета.
- 4. Просмотрите отчет.
- 5. Удалите из отчета ненужные объекты из областей Заголовок отчета, Верхний колонтитул, Нижний колонтитул, Примечание отчета. Уменьшите размеры этих областей до нуля.
- 6. В области данных удалите некоторые неинформативные надписи Название страны, Флаг, Герб, Географический контур и расставьте поля и оставшиеся надписи наиболее удобным для восприятия образом.
- 7. Создайте прямоугольную рамку, ограничивающую объекты. Залейте рамку цветом.
- 8. Измените параметры оформления: шрифт, размер, начертание и пр.
- 9. Сохраните отчет с именем «Визитная карточка страны».